## How do I handle Online Sales?

Currently it is not possible to automatically link your online store sales with Ascendance Campus Store. What you can do in the meantime is record online sales in Campus Store POS. This will update the inventory and put that sale in the customer's record. Before doing that however, you need to setup the system so that the sales are tracked correctly in General Ledger.

## **STEP ONE: SETUP**

Go to Ascendance Campus Store > Maintenance > Location Administration
> Location Maintenance Search screen

| Location Mainte | nance Search |            | ×                     |
|-----------------|--------------|------------|-----------------------|
| Select Location | School Store | ~          | <u>N</u> ew<br>Delete |
|                 |              | <u>0</u> K | <u>C</u> ancel        |

2. Select the relevant Location from the drop down and click **OK** button. Go to **Business Office** tab under **Location Maintenance** screen.

|                     |               |              | Statement I            | Jptions         |   |  |
|---------------------|---------------|--------------|------------------------|-----------------|---|--|
| Charge Code BKT 🧠   |               | 🗹 Itemize    | purchases on student s | tatements       |   |  |
| Description Books   | xtore Charges |              |                        |                 |   |  |
| Debit Code BKT      | <u> </u>      |              | - Merchant A           | ccount          |   |  |
| Description Books   | store Charges |              | Account                | EN-AuthorizeNet | ~ |  |
| Other Payment Types |               |              |                        |                 |   |  |
| Name                | Active        | New          |                        |                 |   |  |
| Textbooks           | Y             | <u>E</u> dit |                        |                 |   |  |
|                     |               | Delete       |                        |                 |   |  |
|                     |               |              |                        |                 |   |  |
|                     |               |              | 1                      |                 |   |  |
|                     |               |              |                        |                 |   |  |

3. Click the New button next to Other Payment Types

| Charge Code   | BKT           |             |        | - Statement | Options             | t atatamanta  |  |
|---------------|---------------|-------------|--------|-------------|---------------------|---------------|--|
| Description   | Bookstore Cha | arges       |        |             | purchases on studen | it statements |  |
| Debit Code    | ВКТ           | <u>_</u>    |        | Merchant A  | Account             |               |  |
| Description   | Bookstore Cha | arges       |        | Account     | EN-AuthorizeNet     | $\sim$        |  |
| Other Payment | Name<br>ks    | Active<br>Y | Lelete |             |                     |               |  |
|               |               |             | ß      |             |                     |               |  |

4. Enter a unique Other Payment Name or description e.g., Online Sales. Enter or search for the G/L Account linked to the bank that the payments from your online sales are going to. (If you don't know this account number, ask the Business Office personnel). Optionally, click Is Default Other Payment Type checkbox. Click the OK button.

| C | Other Payment Types - (New) |                      |                |  |  |  |
|---|-----------------------------|----------------------|----------------|--|--|--|
| ſ | Other Payment Type          |                      |                |  |  |  |
|   | Name                        | Online Sales         |                |  |  |  |
|   | G/L Account                 | 13995852<br>13995852 |                |  |  |  |
|   |                             |                      |                |  |  |  |
| Ē | Active                      |                      | <u>C</u> ancel |  |  |  |

5. Click the **OK** button under **Location Maintenance** screen.

## **STEP TWO: PROCESS**

Before you can record the sales, you may need to go to your online sales system and download/print a report of the day's sale. Ideally, the report should have the Senior Systems Student ID and/or Last Name.

- 1. Login into Ascendance Campus Store POS for the location you want to record online sales (after setup above)
- 2. Select Customer by entering the Student ID if you have it or by searching by the Last Name

| Customer                                                      |   | ×                |
|---------------------------------------------------------------|---|------------------|
| I.D.                                                          | ] | <b></b>          |
| Scan I.D. card                                                |   | Name Search (F2) |
| Type I.D. and press Enter<br>or<br>Press 52 to search by pame | 5 | ×                |
| T TESS T Z TO SEALCH BY HAME                                  |   | Cancel (Esc)     |

3. Ring up the products the customer purchased then click the **Checkout (F12)** button.

| AAR0021   Press ALT-N to change customer name<br>Raymond Howard Aaroas   Press ALT-P to change price level<br>Price Level: Retail<br>Debit Balance: \$0.00<br>Payment Type: On Account   Customer Press F2   Customer (F2)   Department (F7)     In   Product Description   Qty   Unit \$ Amount   Tx   Scan item or press F3<br>to search   Scan item or press F3   Scan item or press F3   Scan item |
|----------------------------------------------------------------------------------------------------|
| Ln     Product Description     Qty     Unit \$     Amount     Tx       1     5th Grade Supply Pack, 2015-2016     1     110.00     110.00     N       2     Algebra Structure and Method     1     122.60     122.60     N       3     Algebra Structure and Method     1     122.60     122.60     N       -     -     -     -     -     -     -       -     -     -     -     -     -     -       -     -     -     -     -     -     -     -       -     -     -     -     -     -     -     -     -     -     -     -     -     -     -     -     -     -     -     -     -     -     -     -     -     -     -     -     -     -     -     -     -     -     -     -     -     -     -     -     -     -     -     -     -     -                                                                                                    |
| Decrease Quantity Total 355.20   Clerk SENIDRXP Register BKSTORE-SUPPLY<br>February 15, 2021 1:10 PM Image: Checkout (F12)                                                                                                    |

4. If there is a default payment selected e.g. On Charge Account, delete it by clicking the **Delete Pymt (F9)** button in **Process Sale** screen.

| Process Sale                                                  |                                         |                   | ×                  |
|---------------------------------------------------------------|-----------------------------------------|-------------------|--------------------|
| Total Sale<br>Non-taxable Sales<br>Taxable Sales<br>Sales Tax | <b>355.20</b><br>355.20<br>0.00<br>0.00 | Cash (F2)         | Credit Card (F3)   |
| Amount Tendered                                               | 355.20                                  | Check (F4)        | Other (F5)         |
| Type Amount<br>On Charge Account 355.20                       |                                         | Chg. Account (F6) | Debit Account (F7) |
|                                                               |                                         | Edit Puret (E8)   | Delete Purot (E9)  |
|                                                               |                                         | No receip         | t will print       |
| Change Due                                                    | 0.00                                    | Complete          | Sale (F12)         |

5. Click the Other (F5) button in Process Sale screen.

| Process Sale                                     | N                |                   | ×                  |
|--------------------------------------------------|------------------|-------------------|--------------------|
| Total Sale<br>Non-taxable Sales<br>Texebla Salas | 355.20<br>355.20 | 🌮<br>Cash (F2)    | Credit Card (F3)   |
| Sales Tax                                        | 0.00             | 6                 |                    |
| Amount Tendered                                  | 0.00             | Check (F4)        | Other (F5)         |
| Type Amount                                      |                  | 2                 |                    |
|                                                  |                  | Chg. Account (F6) | Debit Account (F7) |
|                                                  |                  |                   |                    |
|                                                  |                  | mm                |                    |
|                                                  |                  | Edit Pymt (F8)    | Delete Pymt (F9)   |
|                                                  |                  | No receip         | ot will print      |
|                                                  | 255 20           | Ű,                | 1                  |
| Dalance Due                                      |                  | Complete          | Sale (F12)         |

6. Select the **Payment Type** defined in the setup section above from the dropdown list in **Other Transaction** screen, then click **Accept (Enter)** button.

| Other Transaction |                  | ×              |
|-------------------|------------------|----------------|
| Other Amount      | 355.20           | Accept (Enter) |
| Payment Type      | Online Sales 🛛 🗸 | ×              |
|                   |                  | Cancel (Esc)   |

7. Click the Complete Sale (F12) button in Process Sale screen.

| Process Sale                                                         |                  |                                         |                   | ×                  |
|----------------------------------------------------------------------|------------------|-----------------------------------------|-------------------|--------------------|
| <b>Total Sale</b><br>Non-taxable Sales<br>Taxable Sales<br>Sales Tax | ₽                | <b>355.20</b><br>355.20<br>0.00<br>0.00 | Cash (F2)         | Credit Card (F3)   |
| Amount Tendere                                                       | d                | 355.20                                  | Check (F4)        | Other (F5)         |
| Type<br>Other<br>Online Sales                                        | Amount<br>355.20 |                                         | Chg. Account (F6) | Debit Account (F7) |
|                                                                      |                  |                                         | No recei          | se win princ       |
| Change Due                                                           | l                | 0.00                                    | Complete          | A<br>Sale (F12)    |

8. Click **Done (Enter)** button in **Sale Complete** screen and repeat for the next customer.

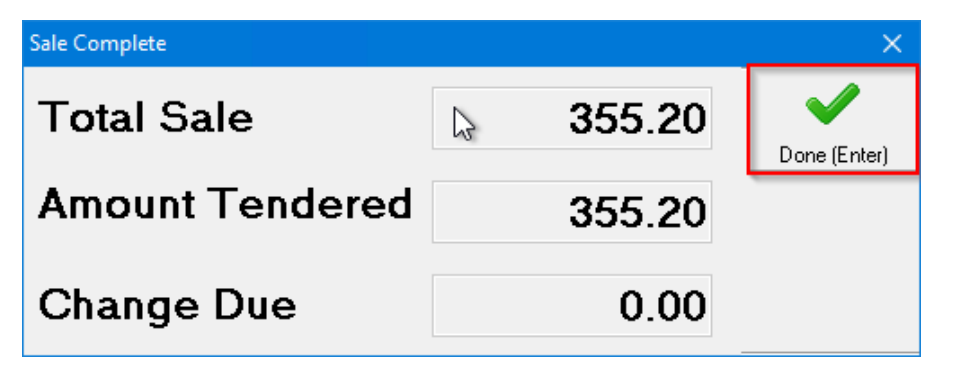